# How to Change Passwords in Various Systems in Use in Latta School District

Updated 8/2/2021

| Network/Office365 Email | Page 2 |
|-------------------------|--------|
| Powerschool for Admins  | Page 3 |
| Google                  | Page 4 |

\*Other systems like Blackboard, Safari Montage, Clever, etc... we try to link with existing accounts either through AD or Google.

## Change Network Password (also changes Office365 Email Password)

- Press Ctl+Alt+Del to get to this screen

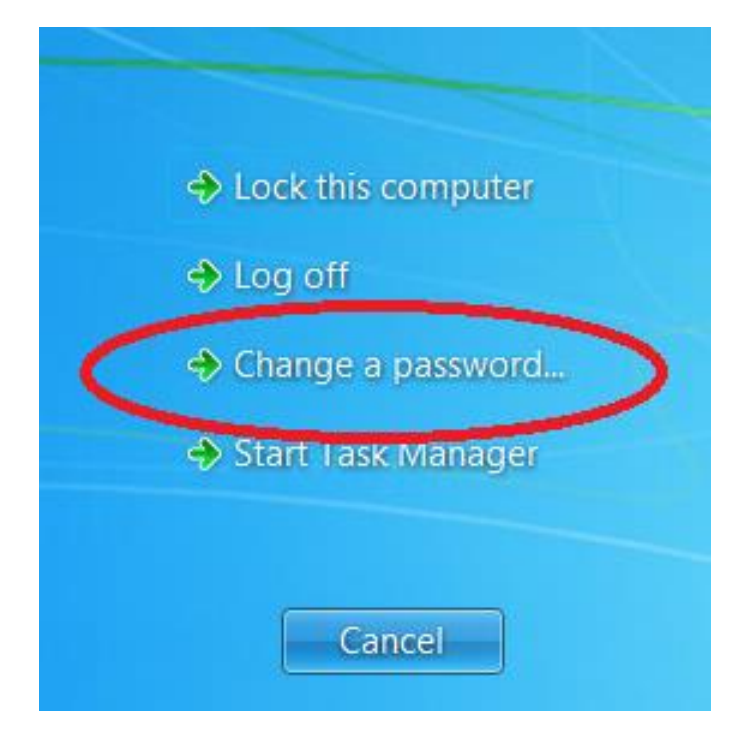

- Click on "Change a password" to get to this screen

| Change a password |                              |  |  |
|-------------------|------------------------------|--|--|
|                   | winaero                      |  |  |
|                   | Old password                 |  |  |
|                   | New password                 |  |  |
|                   | Confirm password             |  |  |
|                   | Create a password reset disk |  |  |

- Enter old password and then new password twice and your password is now changed
- Your Office365 account password will update to this new password at next sync. Typically less than 30 minutes.

#### **Change Powerschool Password**

- Login to Powerschool
- Click on the round button in the upper right-hand side of the page with your initials in it. This gives you the option to "Manage Profile" and "Sign Out".

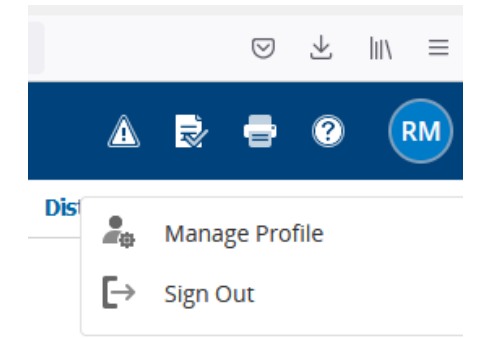

- Click on the link for "Manage Profile". This takes you to your profile page.

| Functions                                                | Start Page > Manage Profile   |             |                                |  |
|----------------------------------------------------------|-------------------------------|-------------|--------------------------------|--|
| Section Audit<br>Attendance<br>Dashboard                 | Manage Profile                |             |                                |  |
| Enrollment Summary<br>Health Management                  | Details                       |             |                                |  |
| Importing & Exporting<br>Incident Management             | No photo Use                  | er Name:    | carla.shelley                  |  |
| Master Schedule<br>Search Attachments                    |                               | Name:       | Shelley, Carla                 |  |
| Special Functions                                        | Emp                           | loyee ID:   | 2122007                        |  |
| Sections Report<br>Special Programs<br>Teacher Schedules | Primary Email A               | Address:    | carla.shelley@lattavikings.com |  |
| Reports                                                  | Sign In Password              |             |                                |  |
| System Reports<br>ReportWorks<br>PSCB Custom Reports     | Change Password Update Your S | Sign In Pas | sword                          |  |

- Click on the "Change Password" link. To get to this screen.

| har           | nge Password                                                     |
|---------------|------------------------------------------------------------------|
| inter<br>assv | your current password and the new<br>vord you would like to use. |
| ₽             | New password must:                                               |
|               | Be at least 8 characters long                                    |
| lew           | Password                                                         |
| Con           | firm New Password                                                |

- Then enter your old password and your new password twice to make the change.

#### **Change Google Password**

- Login to Google
- Click on the button in the upper right-hand part of the screen that shows one of your initials or your profile picture. This opens the accounts screen like in this picture.

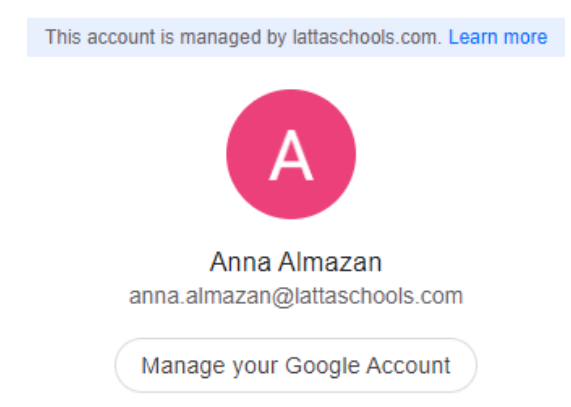

- Click on the link that says "Manage you Google Account". This takes you to your Google Account page. On this page click on the link that says "Security".

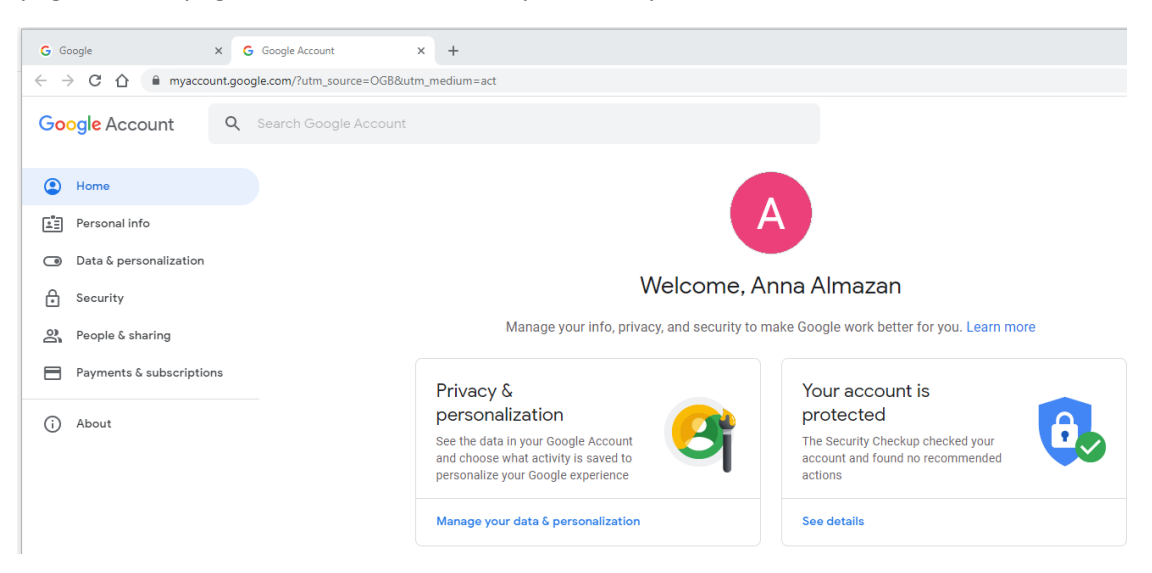

- On this page click on the link that says "Security". This takes you to the "Security" page of your account. On this page click on the link that says "Password" in the section that says "Signing in to Google".

| Your account is protected                                                       |                               |   |  |  |  |
|---------------------------------------------------------------------------------|-------------------------------|---|--|--|--|
| The Security Checkup checked your account and found no recommen-<br>ded actions |                               |   |  |  |  |
| See details                                                                     |                               |   |  |  |  |
| Recent security activity                                                        |                               |   |  |  |  |
| New sign-in on Windows                                                          | 3:23 PM · South Carolina, USA | > |  |  |  |
| Password changed                                                                | Jul 20 · South Carolina, USA  | > |  |  |  |
| Review security activity                                                        |                               |   |  |  |  |
| Signing in to Google                                                            |                               | * |  |  |  |
| Password                                                                        | Last changed Jul 20           | > |  |  |  |
| 2-Step Verification                                                             | • off                         | > |  |  |  |
| Your devices                                                                    |                               |   |  |  |  |
| You're currently signed in to your Google Account or                            | these devices                 |   |  |  |  |
|                                                                                 |                               |   |  |  |  |

### Security

Settings and recommendations to help you keep your account secure

- At this point you will have to enter your current password to verify your identity. Once you enter this successfully then you can enter your new password to change it.

\*Keep in mind that Google passwords have to have a minimum of 8 characters.